## **Reviewing Footage**

Turn over page for backing up footage

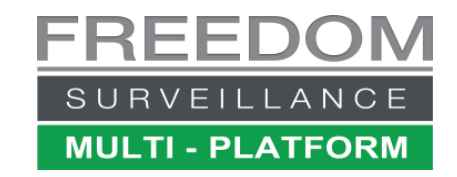

Video tutorial at www.FreedomVMS.com/playback

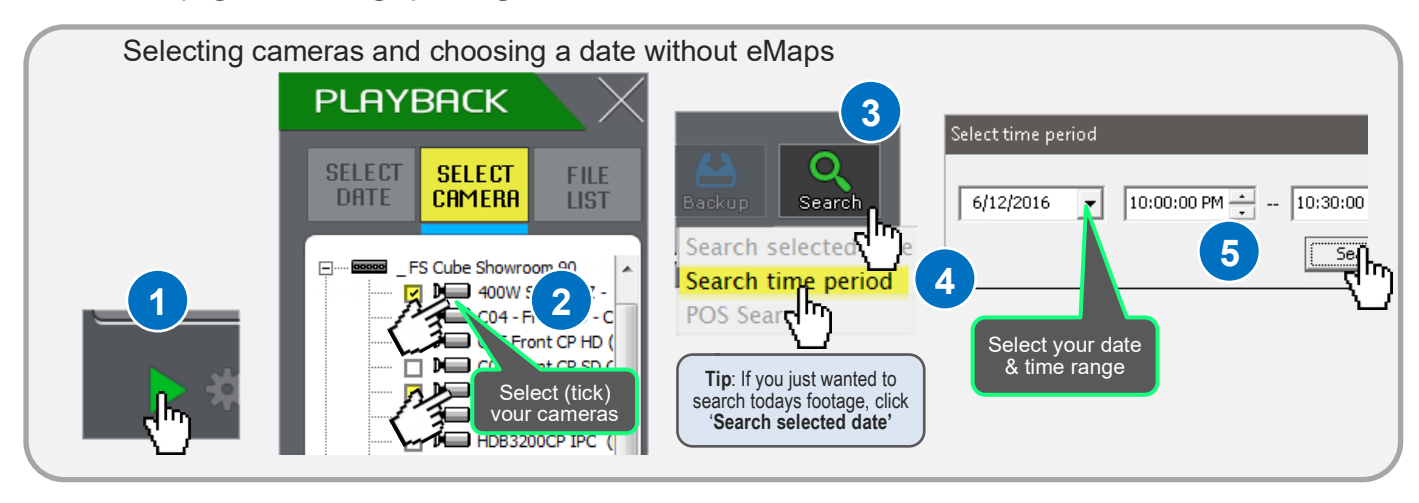

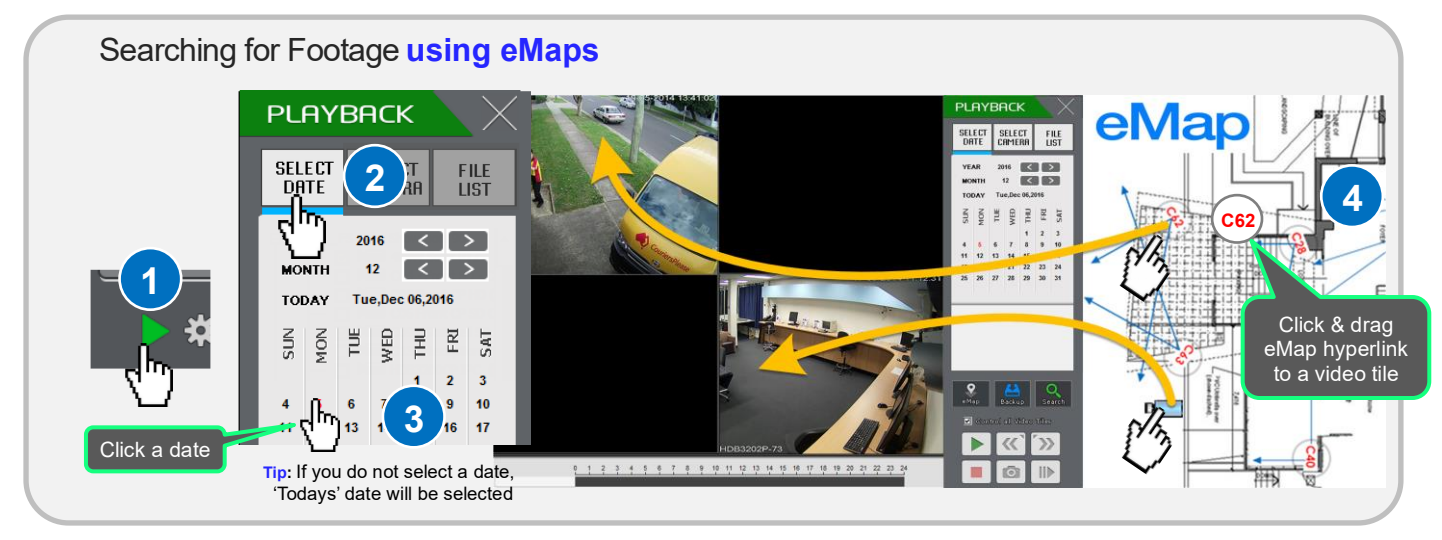

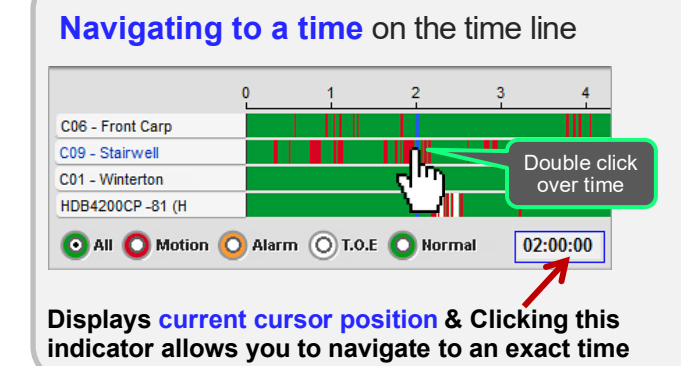

Each horizontal bar represents a 24hr period from a different camera

**Double click** the area on the timeline under the time you wish to go to.

Use **- + (( ))** buttons to zoom deeper into timeline.

Example on left takes us to '2:00am' on the timeline on 'C09 Stairwell' camera

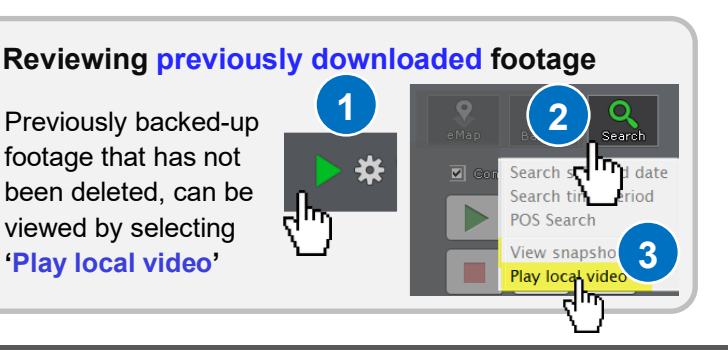

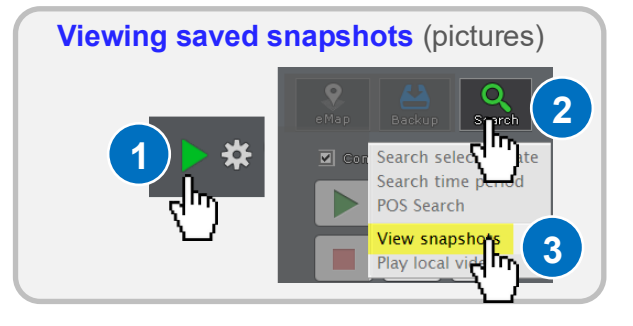